# denver

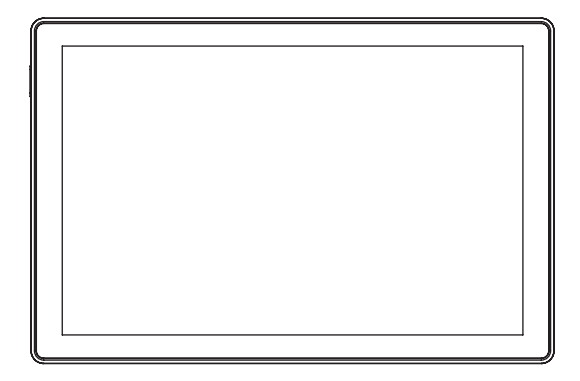

# PFF-1070B

## denver.eu

Sept,2024

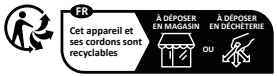

Points de collecte sur www.quefairedemesdechets.fr Privilégiez la réparation ou le don de votre appareil !

#### Belangrijke veiligheidsinformatie

WAARSCHUWING: Lees de veiligheidsinstructies zorgvuldig door voordat u het product voor de eerste keer gebruikt en bewaar de instructies voor toekomstig gebruik. Lees alle veiligheidsinformatie hieronder voordat u deze Framo pc gebruikt.

- Dit product is geen speelgoed. Houd het buiten bereik van kinderen. Altijd toezicht door volwassenen te houden indien bediend door kinderen.
- 2. Houd het product buiten bereik van huisdieren.

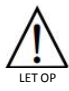

- Probeer de Frameo niet te openen! Het apparaat kan onderdelen bevatten met dodelijke spanning.
- 4. Niet blootstellen aan warmte, water, vocht of direct zonlicht!
- 5. Laad het product alleen op met de originele meegeleverde adapter.
- Reparaties of onderhoud mogen alleen worden uitgevoerd door gekwalificeerd personeel.
- Stel dit apparaat niet bloot aan regen of vocht, om het risico van brand of elektrische schokken te verminderen. Het apparaat mag niet worden blootgesteld aan druppels of spetters. Plaats geen met vloeistof gevulde voorwerpen, zoals vazen, op het apparaat.
- 8. De directe aansluitbare adapter wordt gebruikt om de stroom volledig af te sluiten en moet dus altijd gemakkelijk bereikbaar blijven. Zorg er dus voor dat er rondom het stopcontact voldoende ruimte is zodat het stopcontact gemakkelijk bereikbaar is.
- De bedrijfs- en opslagtemperatuur van het product is van -10 °C tot 40 °C. Een te lage of te hoge temperatuur kan de werking beïnvloeden.

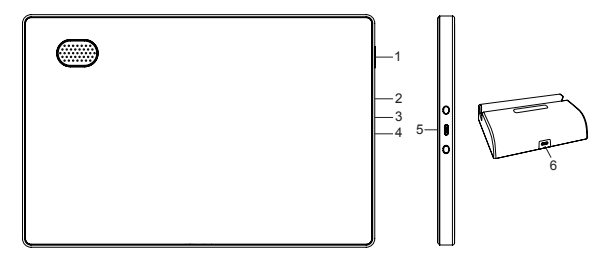

#### 1. AAN/UIT

houd de aan-/uitknop a.u.b. ongeveer 5 seconden ingedrukt (totdat het scherm inschakelt).

Wanneer ingeschakeld, houd de aan-/uitknop ca. 3 seconden ingedrukt om het herstart- of uitschakelmenu te openen. Druk kort op de aan-/uitknop om het scherm aan/uit te schakelen (de fotolist blift echter in de ingeschakelde stand).

#### 2. USB-C

Voor het opladen van het frame zelf. Kan ook worden gebruikt om foto's van een pc of USB-stick over te zetten. Kabel niet inbegrepen.

#### 3. R

Gebruik een naald of paperclip om het apparaat uit te schakelen als het apparaat bevroren of dood is.

#### 4. MicroSD-Kaart

Plaats hier de microSD-geheugenkaart (max 128 GB). MicroSD-kaart is niet inbegrepen.

#### 5. Stroomaansluiting

#### 6. USB-C

Sluit de USB-C-adapter aan op de houder zodat deze de Frameo-batterij in het frame kan opladen als deze in de houder is geplaatst.

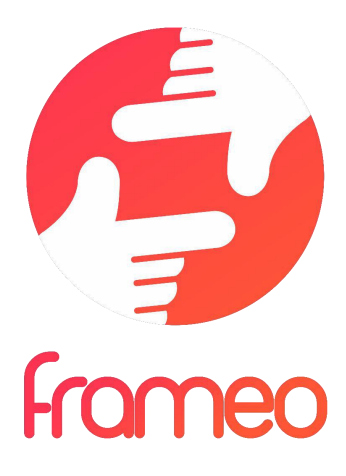

# Gebruikshandleiding

### Versie: 1.22

NED 3

#### Aan de slag

Gefeliciteerd met je gloednieuwe Frameo-fotolijst!

Als je nieuw bent in het gebruik van Frameo, volg dan eerst de Frameo snelle installatie of volg de handleiding op het scherm wanneer je deze voor het eerst inschakelt.

Zodra je je Frameo-frame hebt ingesteld, kun je beginnen met het verbinden van het frame met je vrienden en familie.

#### Frameo-app

Om foto's naar je frame te sturen, gebruik je de Frameo-app voor iOS of Android.

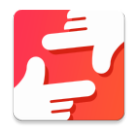

Zoek de Frameo-app door deze code te scannen:

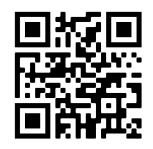

Voor Android: Zoek op "Frameo" op <u>Google Play</u>.

Voor iOS: Zoek op "Frameo" in de <u>App Store</u>.

#### Frameo snelle installatie

Wanneer je je frame voor de eerste keer start, moet je het frame instellen.

- Selecteer een taal. Dit is de taal die wordt gebruikt op de Frameo.
- Verbind je frame met het internet door het te verbinden met een wifi-netwerk.
- Verifieer of corrigeer de datum en tijd.
- Frameo kan je vragen om te updaten naar de laatste versie. Het is aan te raden om je frame te updaten als je daarom wordt gevraagd, voordat je verder gaat.
- Voer je naam en de locatie waar je je frame hebt geplaatst in, bijv. "John Doe" en "Woonkamer", "Keuken" of "Kantoor". Stel ten slotte de tijdzone in als die niet juist is.

#### Beginnen met het gebruik van Frameo

De volgende stap is om Frameo te verbinden met je vrienden en familie door hen te voorzien van een code van jouw frame.

Als je zelf foto's naar het frame wilt kunnen sturen, download dan eerst de app voor iOS of Android in de <u>App Store</u> of op <u>Google Play</u>. Gebruik dan de code om je frame en app te verbinden zoals hieronder beschreven.

#### Verbinding maken met een nieuwe vriend

Zorg ervoor dat je vriend de Frameo app heeft gedownload en geïnstalleerd.

Klik op pictogram vrienden toevoegen op je frame \*\* . Er verschijnt een dialoogvenster met een verbindingscode, die 12 uur lang geldig is.

Deel deze code vervolgens op welke manier je maar wilt met je vriend, bijv. per sms, e-Mail, IM, telefonisch.

Zodra je vrienden de code in hun Frameo-app hebben toegevoegd, verschijnen ze automatisch op je frame en kunnen ze je foto's sturen.

Lees het hoofdstuk opties voor een vriend wijzigen om verbonden vrienden toe te laten, om de verbindingscode op te halen en te delen via de smartphone-app.

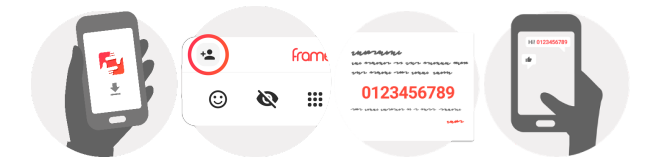

#### Navigeren door ie Frameo

Veeg naar links of rechts om door je foto's te navigeren.

Om het menu te openen, tik je gewoon eenmaal op het scherm.

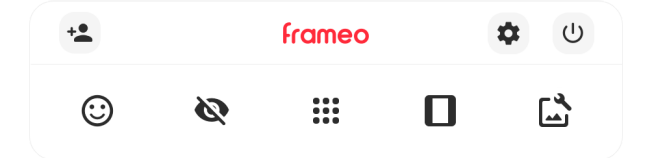

In het menu vind je de meest gebruikte functies.

#### \* Vriend toevoegen

Dit genereert een code die je kunt delen met je vrienden en familie, zodat ze verbinding kunnen maken en foto's naar je frame kunnen sturen.

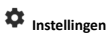

Opent de instellingen.

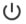

U Menu inschakelen/uitschakelen

Opent het aan/uit-menu.

☺ Reageer Opent het reactiemenu.

N.B. U kunt het reactiemenu ook openen door dubbel op het scherm te tikken.

#### Roto verbergen

Verbergt de huidige foto. Dit betekent dat de foto niet meer in de diashow wordt getoond. Indien nodig kan de foto opnieuw worden getoond via het menu instellingen.

#### Galerij

Opent een galerij die waarmee je eenvoudig en snel door foto's kunt navigeren.

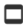

#### In frame passen/frame vullen

Dit verandert de manier waarop de foto wordt getoond.

De optie *Frame vullen* is de standaardinstelling. De foto is zo geschaald dat deze het hele scherm vult. De foto wordt gecentreerd rond wat is geselecteerd als het belangrijkste deel. Zie de eerste foto hieronder.

In frame passen zorg ervoor dat de hele foto op het scherm wordt weergegeven. Zie de tweede foto hieronder.

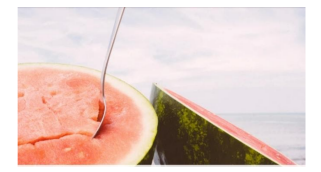

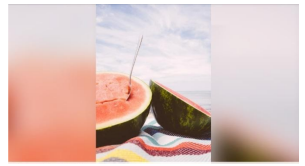

#### Foto aanpassen

Hiermee kunt u de positie van de foto in het frame wijzigen voor een betere pasvorm. Hier kunt

u ook C: gebruiken om uw foto te draaien en 📼 om het bijschrift van geïmporteerde foto's te bewerken. Vraag de afzender om het bijschrift van ontvangen foto's te bewerken in de Frameo-app.

#### Interactie met video's

Wanneer er een video wordt getoond, zullen er ook twee extra bedieningselementen weergegeven worden. Eén voor het afspelen/pauzeren van de video en één om het volume van het geluid van de video te regelen.

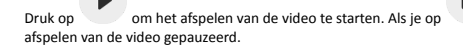

drukt wordt het

### Druk op om de volumebalk te openen. Gebruik de volumebalk om het volume van het geluid van de video aan te passen.

Door op  $\P$  te drukken wordt het geluid van de video gedempt. Door op  $\P$  te drukken wordt het geluid van de video weer aangezet.

#### Menu inschakelen/uitschakelen

Tik op de aan/uit-pictogram  $\overset{(1)}{\cup}$  om toegang te krijgen tot het aan/uit-menu. Hier kunt u uw apparaat uitschakelen door  $\overset{(1)}{\cup}$  te gebruiken, uw frame opnieuw opstarten door  $\overset{(2)}{\circ}$  te gebruiken of het apparaat in de slaapstand zetten door  $\checkmark$  te gebruiken.

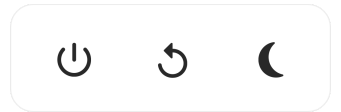

N.B. Zorg ervoor dat je altijd de Frameo uitschakelt middels de aan/uit-knop op het apparaat of via het menu inschakelen/uitschakelen. Schakel de stroom nooit uit terwijl Frameo loopt.

#### Reactiemenu

Tik op een van de reacties om de afzender te laten weten wat u ervan vindt.

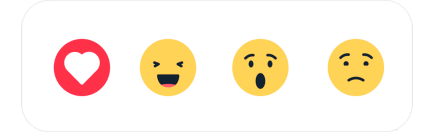

#### Extern opslagmenu

Bij het invoeren van externe opslag (bijv. een microSD-kaart) verschijnt er automatisch een menu met drie opties: Druk op D om foto direct van de externe opslag af te spelen, druk op I om foto's naar het interne geheugen van je frame te importeren of druk op O om een back-up van uw frame te maken.

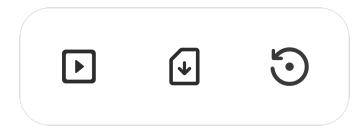

#### Klok- en weerwidgets

De huidige tijd en het huidige weer verschijnen in de rechterbovenhoek van het frame als het frame ten minste één foto heeft ontvangen. Door op een van beide te tikken wordt het weermenu geopend.

#### Weermenu

Het weermenu bevat meer gedetailleerde weersvoorspellingen en snelkoppelingen naar weergerelateerde instellingen.

#### Instellingen

Via de instellingen kun je je frame aanpassen aan je wensen.

#### Mijn frame

#### Framenaam

Wijzigt de naam van je frame. Dit is ook de naam die verbonden vrienden en familie zullen zien in hun lijst van verbonden frames in de smartphone-app.

#### Framelocatie

Wijzigt de locatie van je frame. Dit is de locatie die wordt weergegeven op het frame van verbonden frames van je vrienden en familie, hetgeen kan helpen om frames van elkaar te onderscheiden.

#### Taal instellen

Stelt de taal die op het frame wordt gebruikt in.

#### Datum

Stelt de datum die op het frame wordt gebruikt in.

#### Tijd

Stelt de tijd die op het frame wordt gebruikt in.

Frameo zal automatisch proberen de juiste datum en tijd in te stellen wanneer er verbinding is met internet.

#### Tijdzone instellen

Stelt de tijdzone die op het frame wordt gebruikt in.

#### 24-uursformaat inschakelen/uitschakelen

Schakelt het 24-uursformaat in en uit.

#### Foto's beheren

In het menu foto's beheren kun je zien hoeveel foto's er op je frame staan en welke opslag ze gebruiken. Je kunt ook zien hoeveel opslagruimte er nog beschikbaar is op je apparaat voor het opslaan van nieuwe foto's.

#### Foto's weergeven/verbergen

Selecteer welke foto's je wilt verbergen door erop te tikken. Verborgen foto's worden NIET van je frame verwijderd en je kunt ze altijd selecteren om weer te geven.

Gebruik in om alle foto's te verbergen of weer te geven.

#### Foto's verwijderen

Selecteer de foto's die je permanent van je frame wilt verwijderen door op de foto te tikken.

Gebruik 🗒 om alles te selecteren of te deselecteren en 🔳 om de geselecteerde foto's permanent te verwijderen.

#### Foto's importeren

Hiermee kun je foto's importeren van een externe opslag (bijv. een microSD-kaart).

Voordat je foto's probeert te importeren, moet je ervoor zorgen dat je een externe opslag (bijv. een microSD-kaart) in je frame hebt geplaatst met de foto's die je wilt importeren.

Begin met het selecteren van de foto's die je in je frame wilt importeren. Eenmaal geselecteerd, tik je op de knop importeren om het importproces te starten.

Gebruik 🛄 om alle foto's op de externe opslag (bijv. een microSD-kaart) te selecteren of te deselecteren.

Gebruik = om de volgorde van de foto's voor het importeren in te stellen en gebruik  $\wedge$  om te sorteren op oplopend/aflopend.

#### Overzetten van computer

Hiermee kunt u met een USB-kabel foto's van een computer overzetten. Schakel de functie in en volg dan de on-screen gids met stapsgewijze instructies over hoe u foto's naar uw frame kunt overzetten.

Bezoek ons hulpcentrum voor meer informatie: https://frameo.net/usb\_faq

#### Foto's exporteren

Hiermee kun je foto's van een frame exporteren naar een externe opslag (bijv. een microSD-kaart).

De exportfunctie zal alle foto's op het frame en de profielfoto's exporteren.

#### Mijn vrienden

Deze lijst bevat alle verbonden vrienden die foto's naar je frame mogen sturen.

#### Opties voor een vriend wijzigen

Klik op het picogram opties 🍄 om het menu vriendenopties te openen. Hier kun je toestaan of weigeren dat een vriend de code aan het frame deelt. Als dit is ingeschakeld, kan de vriend de code ophalen en delen in het frame van zijn of haar app.

In het menu opties kun je ook een vriend verwijderen door op de knop VRIEND VERWIJDEREN te drukken. Hierdoor wordt de vriend uit de lijst verwijderd en daarmee hun toestemming om foto's naar het frame te sturen. Je wordt vervolgens gevraagd om de verwijdering te bevestigen en of je alle foto's die je eerder van deze vriend heeft ontvangen wilt verwijderen.

#### Persoon toevoegen

Om een nieuwe persoon die je foto's stuurt toe te laten, tik je gewoon op de knop vriend toevoegen \*\*en deel je de gepresenteerde code op welke manier je maar wilt.

#### Display

#### Helderheid

Pas het helderheidsniveau van het scherm aan.

#### Slaapmodus

Frameo heeft een slaapmodus die het scherm uitschakelt om het stroomverbruik te verminderen. De standaardinstelling is om het scherm om 23:00 uur uit te schakelen en om 07:00 uur weer in te schakelen. Om dit te wijzigen hoef je alleen maar de start- en eindtijd van de slaapmodus in te stellen.

Je frame is niet uitgeschakeld of in stand-by, dus je kunt nog steeds foto's ontvangen tijdens in de slaapmodus.

#### Diashow

#### Timer

Stel de duur in dat een foto moet worden weergegeven voordat de volgende foto wordt weergegeven.

#### Onderschrift weergeven

Stelt in of de onderschriften die je vrienden met de foto hebben meegestuurd wel of niet worden weergegeven. Aanvinken om de bijschriften weer te geven. Niet aanvinken om de bijschriften te verbergen.

#### Frame vullen

Stelt de standaardinstelling van de framefoto in. Aanvinken om de standaard vullen in te stellen, waardoor de foto's aangepast worden op het scherm volgens het belangrijkste deel van de foto. Niet aanvinken om de foto aan het scherm aan te passen, met toevoeging van vage balken aan de zijkanten of aan de boven- en onderkant.

#### Achtergrond van het frame

Kies uit verschillende achtergrondopties voor frames die als balken worden weergegeven als de foto het scherm niet vult.

#### Weergavevolgorde foto's

Stelt de volgorde in waarin je foto's op het frame worden weergegeven.

- Op datum genomen: Foto's worden weergegeven in volgorde van wanneer ze zijn genomen.
- Op datum ontvangen: Foto's worden weergegeven in volgorde van wanneer ze zijn ontvangen.
- Shuffle: De foto's worden in een willekeurige volgorde weergegeven.

#### Volgorde omkeren van fotoweergave

Stelt in of foto's worden weergegeven van de nieuwste naar de oudste of van de oudste naar de nieuwste.

#### Automatisch afspelen

Schakelt het automatisch afspelen van video's in de diashow in of uit. Video's kunnen altijd handmatig worden gestart, ongeacht deze instelling.

#### Weergave video

Bepaalt hoe video's moeten worden afgespeeld als automatisch afspelen is ingeschakeld.

- Video's in een lus: De video zal in een lus worden afgespeeld totdat de timer is afgelopen.
- Eén keer afspelen: De video wordt één keer afgespeeld en de miniatuur wordt weergegeven totdat de timer is afgelopen.
- Eén keer afspelen en verder gaan: De video wordt één keer afgespeeld en gaat verder naar de volgende foto of video, zodra deze is voltooid.

#### Automatisch dempen

Schakel in om het videovolume automatisch te dempen na een korte periode van inactiviteit in het frame.

#### Volume video

Past het volumeniveau voor videogeluiden op de frames aan.

#### Wifi

Stel in met welke wifi-netwerk het frame verbinding maakt. Als je verbinding maakt met een netwerk met een captive portal zal de verbindingsstatus aangeven dat inloggen met wifi vereist

is en  ${f G}$  weergeven. Tik hierop om een inlogscherm te openen waar je inlogggevens kunt invoeren om toegang te krijgen tot het netwerk.

#### Wifi-details

Gebruik <sup>(i)</sup> om details te tonen over de huidige verbonden wifi-netwerk.

#### Wifi resetten

Gebruik <sup>1</sup> om alle wifi-informatie te verwijderen en je frame opnieuw op te starten.

#### Meldingen

#### Meldingen weergeven

Voor het in- of uitschakelen of er meldingen worden weergegeven in de diashow (bijv. bij ontvangst van een nieuwe foto).

#### Volume meldingen

Past het volumeniveau voor meldingsgeluiden aan.

#### Opslagruimte

Voor het in- of uitschakelen van het weergeven van meldingen wanneer de opslagruimte van het frame laag.

#### Back-up

Voor het in- of uitschakelen van het weergeven van meldingen wanneer de automatische back-up is mislukt.

#### Netwerkverbinding

Voor het in- of uitschakelen van meldingen die de status van de netwerkverbinding weergeven.

#### Nieuwe foto's

Voor het in- of uitschakelen van meldingen bij het ontvangen van nieuwe foto's.

#### Nieuwe vrienden

Voor het in- of uitschakelen van het weergeven van meldingen wanneer nieuwe vrienden worden toegevoegd.

#### Software-update

Voor het in- of uitschakelen van meldingen die worden weergegeven wanneer een software-update is geïnstalleerd.

#### Eigenschapsnieuws

Voor het in- of uitschakelen van het weergeven van meldingen wanneer er nieuwe, spannende functies worden toegevoegd.

#### Datum en tijd

Schakelt meldingen in/uit die worden weergegeven als de tijd of datum niet juist is ingesteld.

#### Back-uppen en Herstellen

#### Back-up frame naar externe opslag (bijv. microSD-kaart)

Tik op om een back-up te maken van je foto's, vrienden en instellingen. Het tijdstip van de laatste succesvolle back-up wordt hier ook weergegeven.

#### Alle bestaande back-ups op de externe opslag worden overschreven!

#### Automatisch back-uppen

Indien aangevinkt, zal je frame automatisch een back-up maken binnen 30 uur na ontvangst van nieuwe foto's of na het maken van wijzigingen aan je frame.

#### Herstellen vanaf back-up

Voordat je probeert je frame te herstellen, controleer je eerst of je back-up up-to-date is. Dit kan door de datum onder "Back-up frame naar externe opslag (bijv. microSD-kaart)" te controleren. Als bijvoorbeeld de laatste back-up te oud is of als er geen back-up is gemaakt, druk dan op de knop "Back-up frame naar externe opslag (bijv. microSD-kaart)" om een nieuwe back-up te maken.

Belangrijk: Als u zowel het oude als het nieuwe frame tegelijkertijd wilt gebruiken, nadat u deze heeft hersteld vanuit de back-up, moet u ervoor zorgen dat beide frames eerst worden bijgewerkt naar de nieuwste versie.

Als je een back-up wilt herstellen op een reeds geïnstalleerd frame, dan moet je eerst het frame resetten. Dit kan door op de knop "Frame resetten" te drukken. Hierdoor worden alle gegevens op de Frameo verwijderd en wordt de Frameo gereset naar het installatiescherm.

Op het installatiescherm kun je de knop "Herstellen van back-up" selecteren, die je frame volgens de back-up zal herstellen.

Als de knop "Herstellen van back-up" niet zichtbaar is, controleer dan of de externe opslag (bijv. microSD-kaart) correct is gemount.

#### Frame resetten

Verwijdert alle gegevens op je frame.

Hierdoor worden al je foto's, vrienden/verbindingen en instellingen permanent verwijderd.

#### Help

#### Open-sourcebibliotheken

Opent een lijst van open-sourcebibliotheken die in de app en hun licenties worden gebruikt.

#### Anonieme analytische gegevens delen

Het delen van anonieme analytische gegevens helpt ons enorm bij het verbeteren van de Frameo-software. We begrijpen het als je deze gegevens niet met ons wilt delen. Vink het aan als je wilt helpen om Frameo te verbeteren. Vink het niet aan om het delen van anonieme analytische gegevens te weigeren.

#### Gids

Opent de snelstartgids, die werd getoond toen je het frame voor het eerst opstartte.

#### Over

#### Android-versie

Zie welke versie van Android op het frame is geïnstalleerd.

#### Peer-ID

Dit is een unieke ID voor je fotolijst. Wanneer je contact opneemt met onze ondersteuning, geef deze ID dan samen met je bericht door.

#### MAC

Geeft het MAC-adres van je frame weer.

#### Frameo-versie

Geeft weer welke versie van de Frameo-software op dit moment op je frame is geïnstalleerd.

#### Bedrijfstijd

Geeft weer hoe lang de fotolijst is ingeschakeld.

#### Controleer op updates

Controleer of er een update beschikbaar is voor je frame.

#### Bètaprogramma

Indien aangevinkt, zal het apparaat zich aanmelden bij het bètaprogramma, waardoor het vaker updates zal ontvangen en vóór de normale release van de apparaten.

#### Privacy

Voor meer informatie over privacy, bezoek http://privacy.frameo.net

#### Ondersteuning

Bezoek <u>https://support.frameo.net/hc</u> voor veelgestelde vragen, ondersteuning en om feedback te geven.

#### Garantie, naleving, ondersteuning en veiligheidsinformatie

Voor meer informatie over garantie, conformiteit van de hardware, ondersteuning en veiligheid verwijzen wij je naar het in de verpakking inbegrepen materiaal.

| Naam of handelsmerk,                 | Shenzhen Run Sheng Feng Power Supply                                                                                  |
|--------------------------------------|----------------------------------------------------------------------------------------------------|
| fabrikant                            | Handelsregisternummer: 91440300580068676U<br>3 <sup>rd</sup> Floor, 4 <sup>th</sup> Building, Zone A Xinfu Industrial |
|                                      | Park, Chongqing Road, Fuyong Street, Bao'an<br>District, Shenzhen, China                                              |
| Modelidentificatie                   | RSF-DY080-0502000EU                                                                                                   |
| Ingangsspanning                      | 100-240V                                                                                                    |
| AC-ingangsfrequentie                 | 50/60Hz                                                                                                    |
| Uitgangsspanning                     | 5V                                                                                                    |
| Uitgangsstroom                       | 2A                                                                                                    |
| Uitgangsvermogen                     | 10W                                                                                                    |
| Gemiddelde actieve efficiëntie       | 78.79% at 115V 60Hz                                                                                                   |
|                                      | 79.09% at 230V 50Hz                                                                                                   |
| Efficiëntie bij lage belasting (10%) | 79.37% at 115V 60Hz                                                                                                   |
|                                      | 76.55% at 230V 50Hz                                                                                                   |
| Stroomverbruik bij nullast           | 0.037W at 115V 60Hz                                                                                                   |
|                                      | 0.056W at 230V 50Hz                                                                                                   |

Opmerking - Alle producten zijn onderworpen aan wijzigingen zonder enige aankondiging. Fouten en omissies in de gebruiksaanwijzing voorbehouden.

ALLE RECHTEN VOORBEHOUDEN, AUTEURSRECHT DENVER A/S

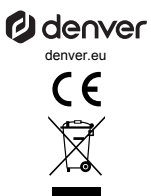

Elektrische en elektronische apparatuur en de inbegrepen batterijen bevatten materialen, componenten en stoffen die schadelijk kunnen zijn voor uw gezondheid en het milieu, indien de afvalproducten (afgedankte elektrische en elektronische apparatuur en batterijen) niet correct worden verwerkt.

Elektrische en elektronische apparatuur en batterijen zijn gemarkeerd met een doorgekruist klikosymbool, zoals hieronder afgebeeld. Dit symbool is bestemd de gebruiker er op te wijzen dat elektrische en elektronische apparatuur en batterijen dient als normaal huishoudelijk afval afgedankt dienen te worden, maar gescheiden moeten worden ingezameld.

Als eindgebruiker is het belangrijk dat u uw verbruikte batterijen inlevert bij een geschikte en speciaal daarvoor bestemde faciliteit. Op deze manier is het gegarandeerd dat de batterijen worden hergebruikt in overeenstemming met de wetgeving en het milieu niet aantasten.

Hierbij verklaar ik, Denver A/S, dat het type radioapparatuur PFF-1070B conform is met Richtlijn 2014/53/EU. De volledige tekst van de EU-conformiteitsverklaring kan worden geraadpleegd op het volgende internetadres: denver, eue en klik vervolgens op het zoekpictogram op de bovenste regel van de website. Type het modelnummer: PFF-1070B. Ga nu naar de productpagina en de RED-richtlijn is te vinden onder downloads/andere downloads. Bedrijfsfrequentiebereik: 2412 - 2472 MHz Maximaal uitgangsvermogen: 17 dbm

DENVER A/S Omega 5A, Soeften DK-8382 Hinnerup Denemarken www.facebook.com/denver.eu

#### Contact

#### Main contact point: contact.hq@denver.eu

#### Nordics

Benelux DENVER BENELUX B.V. Barwoutswaarder 13C+D 3449 HE Woerden

Headquarter Denver A/S Omega 5A, Soeften DK-8382 Hinnerup Denmark

Phone: +45 86 22 61 00 (Push "1" for support)

E-Mail For technical questions, please write to: support.hq@denver.eu

For all other questions please write to: contact.hq@denver.eu

#### Germany

Denver Germany GmbH Service Max-Emanuel-Str. 4 94036 Passau

Phone: +49 851 379 369 40

E-Mail support.de@denver.eu

Fairfixx CmbH Repair and service Rudolf-Diesel-Str. 3 TOR 2 53859 Niederkassel

(for TV, E-Mobility/Hoverboards/Balanceboards, Smartphones & Tablets) 141.422

Phone: +49 851 379 369 69 E-Mail: denver@fairfixx.de

#### Austria

Lurf Premium Service GmbH Deutschstrasse 1 1230 Wien

Phone: +43 1 904 3085 E-Mail: denver@lurfservice.at

#### Spain/Portugal

The Netherlands

Phone: 0900-3437623

E-Mail:support.nl@denver.eu

DENVER SPAIN S.A Ronda Augustes y Louis Lumiere, n° 23 - nave 16 Parque Tecnológico 46980 PATERNA Valencia (Sbain)

Spain Phone: +34 960 046 883 Mail: support.es@denver.eu

Portugal: Phone: +35 1255 240 294 E-Mail:denver.service@satfiel.com

#### Poland

LetMeRepair Poland sp. z o.o.

ul. Częstochowska 140 62-800 Kalisz

Phone: 62 75 38 092 E-Mail: denver-service@letmerepair.pl

Godziny pracy: 8 - 18 (poniedziałek - piątek)

If your country is not listed above, please write an email to support@denver.eu

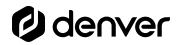

Denver A/S Omega 5A, Soeften DK-8382 Hinnerup Denmark

denver.eu facebook.com/denver.eu

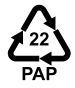

# denver

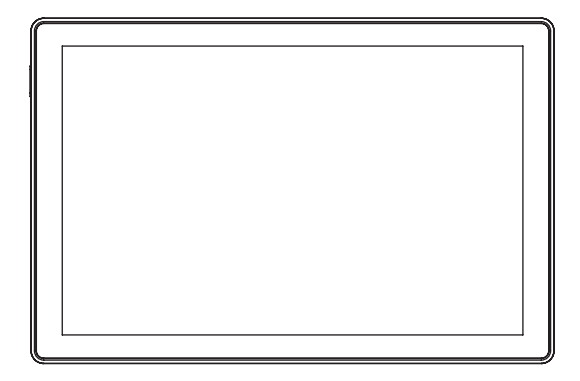

# PFF-1070B

## denver.eu

Sept,2024

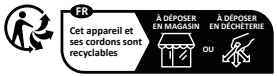

Points de collecte sur www.quefairedemesdechets.fr Privilégiez la réparation ou le don de votre appareil !

| 1.EnglishENG2.GermanGER3.DanishDEN4.DutchNED5.FrenchFRA6.SpanishESP7.ItalianITA8.PortuguesePOR9.SwedishSWE10.FinnishFIN11.NorwegianNOR12.PolishPOL | Order | Language   | Abbrevation |
|----------------------------------------------------------------------------------------------------|-------|------------|-------------|
| 1.EnglishENG2.GermanGER3.DanishDEN4.DutchNED5.FrenchFRA6.SpanishESP7.ItalianITA8.PortuguesePOR9.SwedishSWE10.FinnishFIN11.NorwegianNOR12.PolishPOL |       |            |             |
| 2.GermanGER3.DanishDEN4.DutchNED5.FrenchFRA6.SpanishESP7.ItalianITA8.PortuguesePOR9.SwedishSWE10.FinnishFIN11.NorwegianNOR12.PolishPOL             | 1.    | English    | ENG         |
| 3.DanishDEN4.DutchNED5.FrenchFRA6.SpanishESP7.ItalianITA8.PortuguesePOR9.SwedishSWE10.FinnishFIN11.NorwegianNOR12.PolishPOL                        | 2.    | German     | GER         |
| 4.DutchNED5.FrenchFRA6.SpanishESP7.ItalianITA8.PortuguesePOR9.SwedishSWE10.FinnishFIN11.NorwegianNOR12.PolishPOL                                   | 3.    | Danish     | DEN         |
| 5.FrenchFRA6.SpanishESP7.ItalianITA8.PortuguesePOR9.SwedishSWE10.FinnishFIN11.NorwegianNOR12.PolishPOL                                             | 4.    | Dutch      | NED         |
| 6.SpanishESP7.ItalianITA8.PortuguesePOR9.SwedishSWE10.FinnishFIN11.NorwegianNOR12.PolishPOL                                                        | 5.    | French     | FRA         |
| 7.ItalianITA8.PortuguesePOR9.SwedishSWE10.FinnishFIN11.NorwegianNOR12.PolishPOL                                                                    | 6.    | Spanish    | ESP         |
| 8.PortuguesePOR9.SwedishSWE10.FinnishFIN11.NorwegianNOR12.PolishPOL                                                                                | 7.    | Italian    | ITA         |
| 9.SwedishSWE10.FinnishFIN11.NorwegianNOR12.PolishPOL                                                                                               | 8.    | Portuguese | POR         |
| 10.FinnishFIN11.NorwegianNOR12.PolishPOL                                                                                                    | 9.    | Swedish    | SWE         |
| 11.NorwegianNOR12.PolishPOL                                                                                                    | 10.   | Finnish    | FIN         |
| 12. Polish POL                                                                                                    | 11.   | Norwegian  | NOR         |
|                                                                                                    | 12.   | Polish     | POL         |

#### Important safety information

WARNING: Please read the safety instructions carefully before using the product for the first time and keep the instructions for future reference. Read all the safety information below before using this Frameo product.

1. This product is not a toy. Keep it out of reach of children. If operated by children, please always make adult supervision.

2. Please keep the product away from pets.

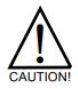

3. Do not try to open the Frameo product! The device may contain parts with deadly voltage.

4. Do not expose to heat, water, moisture, direct sunlight!

5. Only charge with the original adapter supplied with this product!

6. Repairs or service should only be performed by qualified personnel.

7. To reduce the risk of fire or electric shock, do not expose this apparatus to rain or moisture.

The apparatus shall not be exposed to dripping or splashing and that objects filled with liquids, such as vases, shall not be placed on apparatus.

 The direct plug-in adapter is used as disconnect device, the disconnect device shall remain readily operable. So make sure there is space around the power outlet for easy access.

9. Product operating and storage temperature is from -10 degree Celsius to 40 degree Celsius.

Under and over this temperature might affect the function.

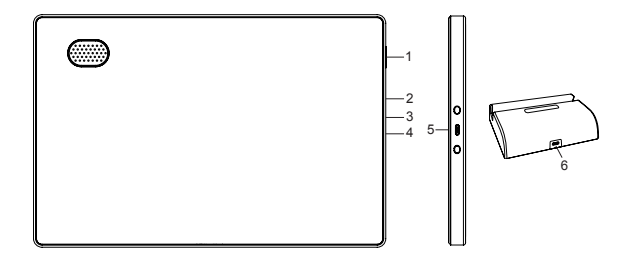

#### 1. POWER

Please press and hold power button for approximately 5 seconds (until screen turns on).

When it is on, press and hold power button for approximately 3 seconds to access reboot or power off menu. Short press on power button will turn off/on screen (but leave the photo frame in on position).

#### 2. USB-C

For charging the frame itself. Can also be used to transfer pictures from PC or USB drive. Cable not included.

#### 3. R

Use a needle or paper clip to power off the unit if the unit is frozen or dead.

#### 4. MicroSD card

Insert microSD memory card (max 128GB) here. MicroSD card is not included.

#### 5. Power connection

#### 6. USB-C

Connect USB-C adapter to cradle to make it able charge the Frameo battery in the frame when inserted in the cradle.

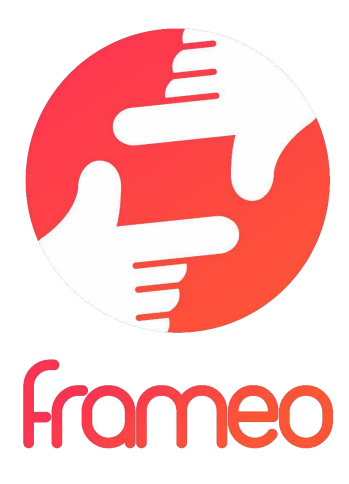

# User Manual

### Version: 1.22

ENG 3

#### **Getting started**

Congratulations on your brand new Frameo photo frame! If you are new to using Frameo then start by following the Frameo quick setup or follow the on-screen guide when powering it on for the first time.

Once you have set up your Frameo frame, you can start connecting it to your friends and family.

#### Frameo app

To send photos to your frame, use the Frameo app for iOS or Android.

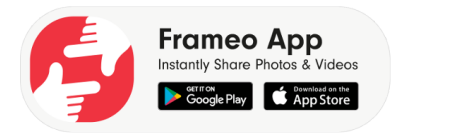

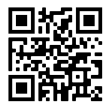

Scan code to find the app

#### Video tutorials

Check out our "Frameo Tutorials" playlist on YouTube with informative videos where we guide you on how to get started using Frameo. Scan the code to the right or use the link to find the playlist.

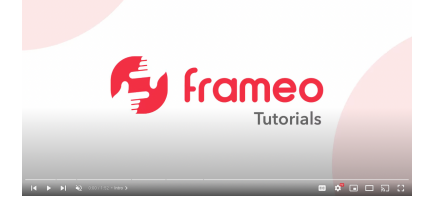

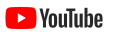

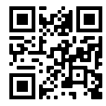

bit.ly/3zKtxWX

#### Frameo quick setup

When starting your frame for the first time, you will need to set up the frame.

- Select a language. This will be the language used on the Frameo.
- Connect your frame to the internet by connecting it to Wi-Fi.
- Verify or correct the date and time.
- Frameo may ask you to update to the latest version. It is recommended to update your frame before continuing if asked to.
- Enter your name, and the location where you have placed your frame e.g. "John Doe" and "Living room", "Kitchen" or "Office". Finally set the timezone if not already correct.

#### **Start using Frameo**

Next step is to connect Frameo with your friends and family by providing them with a code from your frame.

If you want to be able to send photos to the frame yourself, start by downloading the app for iOS or Android on <u>App Store</u> or <u>Google Play</u>. Then use the code to connect your frame and app as described below.

#### Connecting a new friend

Make sure that your friend has downloaded and installed the Frameo app.

Click the add friend icon on your frame \*\*. A dialog will appear showing a connection code, which is valid for 12 hours.

Now share this code in whatever fashion you prefer e.g. SMS, E-Mail, IM, phone call, to your friend.

Once your friends have added the code in their Frameo app, they will automatically appear on your frame and be able to send you photos.

Read chapter <u>Change options for a friend</u> to *allow* connected friends, to retrieve and share the connection code via the smartphone app.

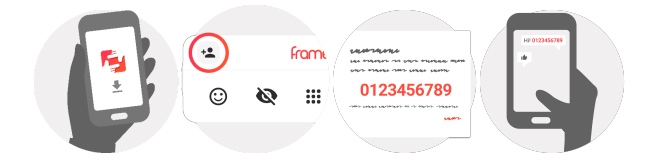

#### Navigating your Frameo

Swipe left or right to go through your photos.

To access the menu, simply tap once on the screen.

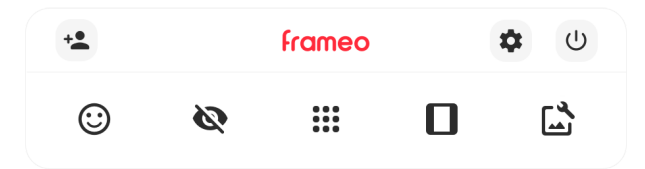

In the menu you will find the most used features.

#### + Add friend

This will generate a code that you can share with your friends and family so they can connect and send photos to your frame.

Settings Opens the Settings.

U Power menu Opens the Power menu.

③ React Opens the React menu.

#### NB. The React menu can also be accessed by double-tapping on the screen.

#### Nide photo

Hides the current photo. This means that the photo will no longer be shown in the slideshow. If needed the photo can be shown again through the settings menu.

#### Gallery

Opens a gallery which allows for easy and fast navigation through your photos.

#### Fit to frame/Fill frame

This toggles how the photo is shown.

The *Fill frame* option is the default. The photo is scaled so that it fills the whole screen. It will be centered around what is selected as the most important part. See the first picture below.

Fit to frame will make sure that the entire photo is shown on the screen. See the second picture below.

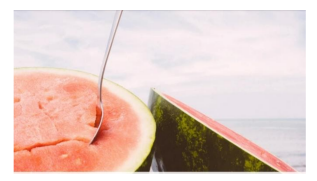

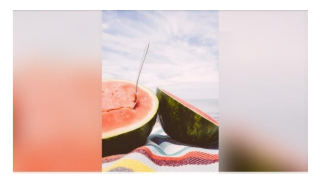

### 🗳 Adjust photo

Allows you to adjust the position of the photo in the frame for an even better fit. Here you can also

use C to rotate your photo, and you can use  $\blacksquare$  to edit the caption on imported photos. For received photos, please ask the sender to edit the caption in the Frameo app.

#### Interacting with videos

When a video is shown two additional controls are shown. One for play/pause of the video and one to control the volume level for video sounds.

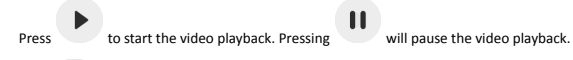

Press 🖤 to open the volume slider. Use the slider to adjust the volume level for video sounds.

Pressing 🔍 will mute the video while pressing 🏓 will unmute the video.

#### Power menu

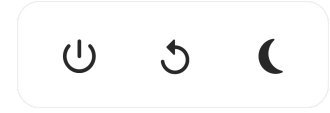

NB. Make sure to always use the power off button on the device or in the power menu to turn Frameo off. Never disconnect power when Frameo is running.

#### React menu

Tap one of the reactions to let the sender know how it made you feel.

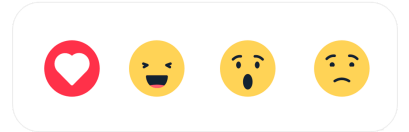

#### External storage menu

When inserting an external storage (e.g. a microSD card) a menu will automatically appear with three options: Press  $\boxdot$  to play photos directly from the external storage, press  $\textcircled$  to import photos to the internal memory of your frame or press  $\textcircled$  to make a backup of your frame.

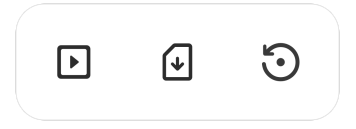

#### **Clock and Weather widgets**

The current time and weather will appear in the upper-right corner of the frame when the frame has received at least one photo. Tapping either of these will open the weather menu.

#### Weather menu

The weather menu contains more detailed weather forecasts and has shortcuts to weatherrelated settings.

#### 9

Shows the weather location of your frame. Tap to access the weather location settings.

#### 1 DAY

1-day forecast which includes weather conditions for time periods of the day.

#### 4 DAY

4-day forecast. Tap to see the weather forecast for the next four days.

#### Ø

Displays the frame's current time. Tap to access the time settings.

#### Settings

Through the settings, you can personalise your frame to your needs.

#### My frame

#### Frame name

Changes the name of your frame. This is also the name that connected friends and family will see in their list of connected frames in the smartphone app.

#### Frame location

Changes the location of your frame. This is the location displayed on your friends' and family's list of connected frames which can help to distinguish frames from each other.

#### Set language

Sets the language used on the frame.

#### Weather location

Sets the location for the frame's weather feature, ensuring that your frame displays the appropriate weather forecast for you.

#### **Temperature unit**

Toggles between the Fahrenheit and Celsius temperature scales.

#### Date

Sets the date used on the frame.

#### Time

Sets the time used on the frame. Frameo will automatically try to set the correct date and time when connected to the internet.

#### Time zone

Sets the time zone used on the frame.

#### Set first day of week

Sets which day of the week is considered the first.

#### Enable/Disable 24-hour format

Enables, and disables, 24-hour time format.

#### Manage photos

In the manage photos menu you can see how many photos are on your frame and the storage they use. You can also see the amount of storage left available on your device for storing new photos.

#### Show/hide photos

Select which photos to hide by tapping them. Hidden photos will NOT be deleted from your frame and you can always select them to be shown again.

Use to hide or show all photos.

#### **Delete photos**

Select photos that you want to permanently delete from your frame by tapping the photo.

Use in to select or deselect all and to permanently delete the selected photos.

#### Import photos

Allows you to import photos from an external storage (e.g. microSD card).

Before you try to import photos, make sure you have an external storage (e.g. microSD card) inserted into your frame with the photos you wish to import.

Start by selecting the photos that you want to import onto your frame. Once selected tap the import button  $\stackrel{\clubsuit}{=}$  to start the import process.

Use in to select or deselect all photos on the external storage (e.g. microSD card).

Use = to set the sort order of photos before import and ^ to order by ascending/descending.

#### Transfer from computer

Allows you to transfer photos from a computer using a USB cable. Enable the feature and then follow the on-screen guide for step-by-step instructions on how to transfer photos to your frame.

For more information, please visit our help center: https://frameo.net/usb\_faq

#### Export photos

Allows you to export photos from the frame to external storage (e.g. microSD card).

The export function will export all photos on the frame as well as profile pictures.

#### Play from external storage

Enables / disables playback of photos and videos directly from an external storage (e.g. microSD card) without taking up space on the frame.

#### **My Friends**

This list contains all the connected friends that are allowed to send photos to your frame.

#### Change options for a friend

Click the options icon 💠 to open the friend options menu. From here you can allow / disallow if a friend may share the code to the frame. If this is enabled the friend can retrieve and share the code to the frame from his/her app.

From the options menu you can also delete a friend, by pressing the DELETE FRIEND button. This will remove the friend from the list and thereby remove their permission to send photos to the frame. You will then be asked to confirm the removal and if you would like to remove all photos previously received from this friend.

#### Add person

To allow a new person to send you photos, simply tap the add friend button \*\* and share the presented code in whatever way you prefer.

#### Display

Brightness level Adjust the brightness level of the screen.

#### Sleep mode

Frameo offers a sleep mode which turns off the screen to reduce power consumption. The default setting is to turn off the screen at 23:00 and turn on the screen again at 07:00 every day. This can be altered by changing your sleep schedule(s). It is possible to have multiple schedules

active at once to e.g. have different settings for weekdays and the weekend or a separate schedule to turn off the frame while at work.

Your frame is not powered down or in standby, so you will still be able to receive photos during sleep mode.

#### Slideshow

#### Timer

Set the duration that a photo should be displayed before showing the next photo.

#### Fill frame

Set the default frame photo setting. Check to set default to fill which makes the photos fit the device screen according to the most important part of the photo. Uncheck to make the photo fit inside the screen of the device, adding background bars on the sides or top/bottom.

#### Frame background

Choose between several different frame background options to be shown as bars if the photo does not fill the screen.

#### Photo display order

Sets the order in which your photos are displayed on the frame.

- By date taken: Photos are shown in order of when it was taken.
- By date received: Photos are shown in order of when it was received.
- Shuffle: Photos are shuffled and shown in a random order.

#### Reverse photo display order

Sets if photos are displayed newest to oldest or oldest to newest.

#### Show caption

Set whether or not to display the captions that your friends have sent with the photo. Check to display captions. Uncheck to hide captions.

#### Show clock

Set whether or not to display the clock widget in the upper-right corner of the slideshow.

#### Show weather

Set whether or not to display the weather widget in the upper-right corner of the slideshow.

#### Autoplay

Enables/disables autoplay of videos in the slideshow. Videos can always be manually started regardless of this setting.

#### Video playback

Determines how videos should be played when autoplay is enabled.

- Loop videos: The video will loop until the slideshow timer is up.
- Play once: The video will play once and show its thumbnail until the timer is up.
- Play once and continue: The video will play once and continue to the next photo, or video, once it completes.

#### Auto mute

Enable to automatically mute the video volume after a short period of time of not interacting with the frame.

#### Video volume

Adjust the volume level for video sounds on the frames.

#### Wi-Fi

Set which Wi-Fi the frame connects to. If you are connecting to a network with a captive portal

Connection status will say that Wi-Fi login is required and show  ${\bf G}$ . Tap this to open a login screen where you can enter credentials to access the network.

#### Wi-Fi details

Use (i) to show details about the current connected Wi-Fi.

#### Reset Wi-Fi

Use to delete all Wi-Fi information and restart your frame.

#### Notifications

#### Show notifications

Enables/disables whether notifications are shown in the slideshow (e.g. when a new photo is received).

Notification volume Adjust the volume level for notification sounds.

Storage space Enables/disables notifications shown when frame storage is low.

Backup Enables/disables notifications shown if automatic backup has failed.

Network connection Enables/disables notifications showing network connection status.

#### New photos

Enables/disables notifications shown when receiving new photos.

#### New friends

Enables/disables notifications shown when new friends are added.

Software update Enables/disables notifications shown when a software update has been installed.

#### Feature news

Enables/disables notifications shown when new exciting features are added.

#### Date and time

Enables/disables notifications shown if time or date is not set correctly.

#### Backup and Restore

#### Backup frame to external storage (e.g. microSD card)

Tap to make a backup of your photos, friends and settings. The time of the latest successful backup is also displayed here.

Any existing backup on the external storage will be overridden!

#### Automatic backup

If checked, your frame will automatically take a backup within 30 hours of receiving new photos or making changes to your frame.

#### Restore from backup

Before you attempt to restore your frame, start by confirming that your backup is up-to-date. This is done by confirming the date under "Backup frame to external storage (e.g. microSD card)". If e.g. the last backup is too old or if no backup is made, then press the "Backup frame to external storage (e.g. microSD card)" button to make a new backup.

NB: To keep both the old and the new frame operational at the same time after restoring from backup, please make sure that both frames are updated to the latest version beforehand.

If you wish to restore a backup on a frame that has already been setup, then you must first reset the frame. This is done by pressing the "Reset frame" button. This will delete all data on the Frameo and reset the Frameo to its setup screen.

On the setup screen you can select the "Restore from backup" button which will restore your frame according to the backup.

If the "Restore from backup" button isn't visible, then confirm that the external storage (e.g. microSD card) is correctly mounted.

#### **Reset frame**

Removes all data from your frame.

This will permanently remove all your photos, friends/connections and settings.

#### Help

#### Guide

Shows the quick start guide, which was shown when you first started the frame.

#### Support

Find contact information for Frameo's support team, and find technical device information.

The menu features a special QR code that is there for our support staff to scan. It contains additional device details and information, enabling our support team to efficiently address your specific concerns and provide accurate assistance. Simply take a photo of the QR code and share it with our support staff.

#### About

#### Peer ID

This is a unique ID for your photo frame. When contacting our support, please provide this ID with your message.

#### Frameo version

Shows what version of the Frameo software is currently installed on your frame.

#### Check for update

Check if an update is available for your frame.

#### Beta program

If checked the device will join the Beta program where it will receive updates more frequently and before normal release devices.

#### Third party attributions

Open source libraries

Opens a list of open source libraries used in the app and their licenses

#### Share anonymous analytics data

Sharing anonymous analytics data helps us tremendously to improve the Frameo software. We understand if you do not wish to share this data with us. Keep it checked if you wish to help us improve Frameo. Set unchecked to deny the sharing of anonymous analytics data.

#### Privacy

For more information regarding privacy, please visit <u>http://privacy.frameo.net</u>

#### Support

Please visit <u>https://support.frameo.net/hc</u> for FAQ, support and to provide feedback.

#### Warranty, Compliance, Support and Safety information

For more information regarding warranty, hardware compliances, support and safety please refer to the material included in the package.

| Manufacturer's name or trade mark,<br>commercial registration number and address | Shenzhen Run Sheng Feng Power Supply<br>Techonolgy Co., Ltd<br>commercial registration number: 91440300580068676U<br>3 <sup>rd</sup> Floor, 4 <sup>th</sup> Building, Zone A Xinfu Industrial<br>Park, Chongging Road, Fuyong Street, Bao'an<br>District Shenben Chine |
|----------------------------------------------------------------------------------|----------------------------------------------------------------------------------------------------|
| Model identifier                                                                 | RSE_DV080_0502000ELL                                                                                                    |
|                                                                                  | 100-240V                                                                                                    |
|                                                                                  | 50/50Hz                                                                                                    |
|                                                                                  | 5V                                                                                                    |
| Output current                                                                   | 20                                                                                                    |
| Output current                                                                   | 2A                                                                                                    |
| Output power                                                                     | 1000                                                                                                    |
| Average active efficiency                                                        | 78.79% at 115V 60Hz                                                                                                    |
|                                                                                  | 79.09% at 230V 50Hz                                                                                                    |
| Efficiency at low load (10%)                                                     | 79.37% at 115V 60Hz                                                                                                    |
|                                                                                  | 76.55% at 230V 50Hz                                                                                                    |
| No-load power consumption                                                        | 0.037W at 115V 60Hz                                                                                                    |
|                                                                                  | 0.056W at 230V 50Hz                                                                                                    |

Please notice - All products are subject to change without any notice. We take reservations for errors and omissions in the manual.

ALL RIGHTS RESERVED, COPYRIGHT DENVER A/S

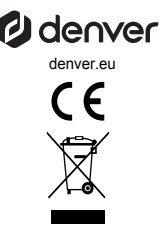

Electric and electronic equipment and included batteries contains materials, components and substances that can be hazardous to your health and the environment, if the waste material (discarded electric and electronic equipment and batteries) is not handled correctly.

Electric and electronic equipment and batteries is marked with the crossed out trash can symbol, seen below. This symbol signifies that electric and electronic equipment and batteries should not be disposed of with other household waste, but should be disposed of separately.

As the end user it is important that you submit your used batteries to the approriate and designated facility. In this manner you make sure that the batteries are recycled in accordance with legislature and will not harm the environment.

All cities have established collection points, where electric and electronic equipment and batteries can either be submitted free of charge at recycling stations and other collection sites, or be collected from the households. Additional information is available at the technical department of your city.

Hereby, Denver A/S declares that the radio equipment type PFF-1070B is in compliance with Directive 2014/53/EU. The full text of the EU declaration of conformity is available at the following internet address: denver.eu and then click the search ICON on topline of website. Write model number: PFF-1070B. Now enter product page, and RED directive is found under downloads/other downloads. Operating Frequency Range: 2412 -2472 MHz Max Output Power: 17 dbm

DENVER A/S Omega 5A, Soeften DK-8382 Hinnerup Denmark www.facebook.com/ denver.eu

#### Contact

#### Main contact point: contact.hq@denver.eu

#### Nordics

Benelux DENVER BENELUX B.V. Barwoutswaarder 13C+D 3449 HE Woerden

Headquarter Denver A/S Omega 5A, Soeften DK-8382 Hinnerup Denmark

Phone: +45 86 22 61 00 (Push "1" for support)

E-Mail For technical questions, please write to: support.hq@denver.eu

For all other questions please write to: contact.hq@denver.eu

#### Germany

Denver Germany GmbH Service Max-Emanuel-Str. 4 94036 Passau

Phone: +49 851 379 369 40

E-Mail support.de@denver.eu

Fairfixx CmbH Repair and service Rudolf-Diesel-Str. 3 TOR 2 53859 Niederkassel

(for TV, E-Mobility/Hoverboards/Balanceboards, Smartphones & Tablets) 141.422

Phone: +49 851 379 369 69 E-Mail: denver@fairfixx.de

#### Austria

Lurf Premium Service GmbH Deutschstrasse 1 1230 Wien

Phone: +43 1 904 3085 E-Mail: denver@lurfservice.at

#### Spain/Portugal

The Netherlands

Phone: 0900-3437623

E-Mail:support.nl@denver.eu

DENVER SPAIN S.A Ronda Augustes y Louis Lumiere, n° 23 - nave 16 Parque Tecnológico 46980 PATERNA Valencia (Sbain)

Spain Phone: +34 960 046 883 Mail: support.es@denver.eu

Portugal: Phone: +35 1255 240 294 E-Mail:denver.service@satfiel.com

#### Poland

LetMeRepair Poland sp. z o.o.

ul. Częstochowska 140 62-800 Kalisz

Phone: 62 75 38 092 E-Mail: denver-service@letmerepair.pl

Godziny pracy: 8 - 18 (poniedziałek - piątek)

If your country is not listed above, please write an email to support@denver.eu

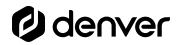

Denver A/S Omega 5A, Soeften DK-8382 Hinnerup Denmark

denver.eu facebook.com/denver.eu

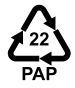

# denver

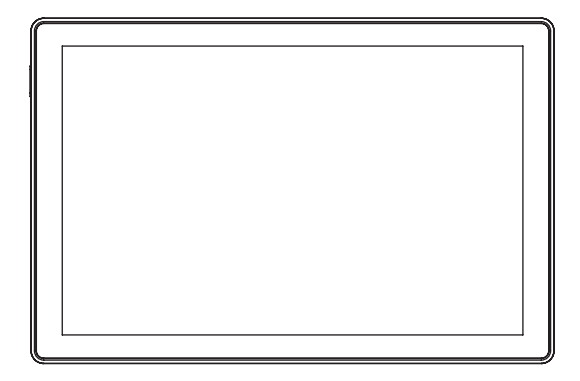

# PFF-1070B

## denver.eu

Sept,2024

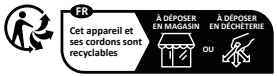

Points de collecte sur www.quefairedemesdechets.fr Privilégiez la réparation ou le don de votre appareil !

#### Consignes de sécurité importantes

AVERTISSEMENT : Lisez attentivement les consignes de sécurité avant d'utiliser le produit pour la première fois et conservez-les pour référence ultérieure. Lisez toutes les informations de sécurité suivantes avant d'utiliser ce Frameo.

- Ce produit n'est pas un jouet. Maintenez-le hors de portée des enfants. S'il est utilisé par des enfants, assurez-vous toujours qu'ils sont sous la supervision d'un adulte.
- 2. Veuillez garder le produit à l'écart des animaux domestiques.

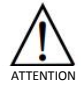

- N'essayez pas d'ouvrir la Frameo ! L'appareil peut contenir des pièces à la tension mortelle.
- 4. N'exposez pas à la chaleur, l'eau, l'humidité et la lumière directe du soleil !
- 5. Ne le chargez qu'avec l'adaptateur original fourni avec l'appareil !
- Les réparations ou l'entretien doivent toujours être effectués par du personnel qualifié.
- 7. Pour réduire le risque d'incendie ou d'électrocution, n'exposez pas cet appareil à la pluie ou l'humidité. L'appareil ne doit pas être exposé au ruissellement ni à la projection d'eau ; évitez de poser des objets remplis de liquides, tels que des vases, au-dessus de l'appareil.
- L'adaptateur est utilisé comme dispositif de débranchement de l'appareil, il doit rester facilement accessible. Par conséquent, assurez-vous qu'il y a de l'espace autour de la prise de courant pour faciliter l'accès.
- La température de fonctionnement et de rangement du produit doit être entre -10 et 40 degrés Celsius. Une température inférieure ou supérieure peut affecter le fonctionnement.

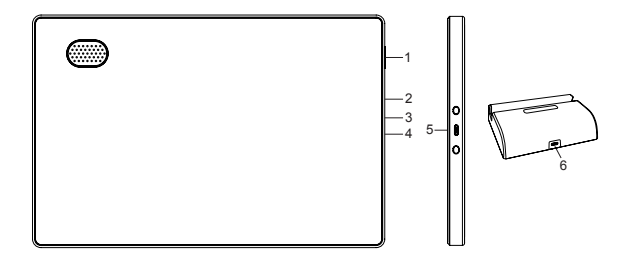

#### 1. ALIMENTATION

maintenez appuyéle bouton d'alimentation pendant environ 5 secondes (jusqu'àce que l'écran s'allume).

Quand il est allumé, maintenez appuyéle bouton pendant environ 3 secondes pour accéder au menu de redémarrage ou d'arrêt. Appuyez sur le bouton d'alimentation pour Allumer/Éteindre l'écran (mais laissez le cadre photo sous tension).

#### 2. USB-C

Pour recharger le cadre lui-même. Peut également être utilisé pour transférer des photos à partir d'un PC ou d'une clé USB. Le câble n'est pas inclus.

#### 3. R

Utilisez une aiguille ou un trombone pour éteindre l'appareil s'il est gelé ou éteint.

#### 4. Carte MicroSD

Insérez la carte mémoire microSD (max. 128 Go) ici. La carte microSD n'est pas incluse.

#### 5. Raccordement électrique

#### 6. USB-C

Branchez l'adaptateur USB-C et connectez le cadre photo pour charger la batterie.

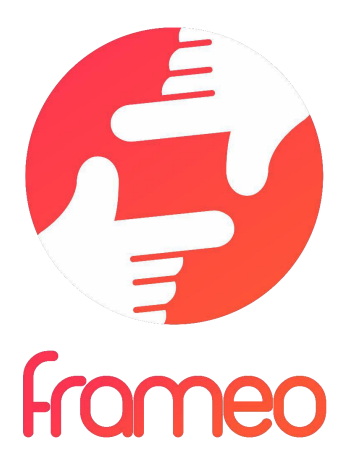

# Guide d'utilisation

### Version: 1.22

FRA 3

#### Pour commencer

Félicitations pour votre cadre photo Frameo flambant neuf! Si vous n'êtes pas familiarisé avec l'utilisation de Frameo, alors commencez par suivre le guide de démarrage rapide ou suivez les instructions à l'écran qui vous guident lorsque vous allumez le cadre pour la première fois.

Une fois votre cadre Frameo configuré, vous pouvez commencer à le connecter à vos amis et votre famille.

#### **Application Frameo**

Pour envoyer des photos sur votre cadre, utilisez l'application Frameo pour iOS et Android.

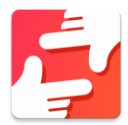

Trouvez l'application Frameo en scannant ce code :

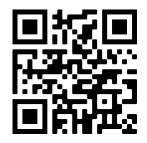

Pour Android : Recherchez « Frameo » sur <u>Google Play</u>.

Pour iOS : Recherchez « Frameo » sur <u>App Store</u>.

#### Configuration rapide de Frameo

Il est nécessaire de configurer votre cadre lorsque vous l'allumez pour la première fois.

- Sélectionnez une langue. Ce sera la langue utilisée sur le Frameo.
- Connectez votre cadre à Internet en le connectant à un réseau Wi-Fi.
- Vérifiez ou corrigez la date et l'heure.
- Frameo pourrait vous demander de le mettre à jour à la dernière version disponible. Nous vous recommandons de mettre votre cadre à jour avant de continuer s'il vous l'est demandé.
- Saisissez le nom et l'emplacement où vous souhaitez placer votre cadre, par exemple « Jean Dupont » et « Salon », « Cuisine » ou « Bureau ». Réglez enfin le fuseau horaire si l'information n'est pas déjà correcte.

#### Commencer à utiliser Frameo

L'étape suivante consiste à connecter Frameo avec vos amis et votre famille en leur donnant un code associé à votre cadre.

Si vous souhaitez pouvoir envoyer des photos au cadre vous-même, commencez par télécharger l'application pour iOS ou Android sur <u>l'App Store</u> ou <u>Google Play</u>. Utilisez ensuite le code pour associer votre cadre à l'application comme décrit ci-dessous.

#### Connexion à un nouvel ami

Assurez-vous que votre ami a téléchargé et installé l'application Frameo.

Cliquez sur l'icône Ajouter un ami sur votre cadre <sup>+</sup>. Une boîte de dialogue apparaît, affichant un code de connexion valide pendant 12 heures.

Partagez maintenant ce code avec votre ami de la manière que vous préférez, par ex. via SMS, e-mail, messagerie ou par téléphone.

Une fois que vos amis ont ajouté leur code à leur application Frameo, ils apparaîtront automatiquement sur votre cadre et pourront vous envoyer des photos.

Lisez le chapitre « Changer les options d'un ami » pour donner des permissions aux amis connectés ou pour récupérer et partager le code de connexion à l'aide de l'application installée sur un smartphone.

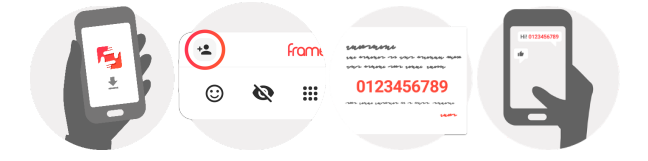

#### **Naviguer dans votre Frameo**

Faites glisser l'écran vers la gauche ou la droite pour faire défiler vos photos.

Pour accéder au menu, tapez simplement une fois sur l'écran.

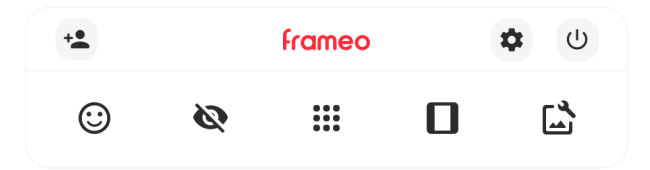

Le menu contient les fonctionnalités les plus couramment utilisées.

#### + Ajouter un ami

Cela générera un code que vous pouvez partager avec vos amis et votre famille de manière qu'ils puissent se connecter et envoyer des photos à votre cadre.

#### Paramètres

Pour ouvrir les Paramètres.

U Interagir avec des vidéos Ouvre le menu Marche/Arrêt.

C Réagir Ouvre le menu Réagir.

NB : Le menu Réagir est également accessible en appuyant à deux reprises sur l'écran.

#### Masquer une photo

Pour masquer la photo actuellement affichée. Cela veut dire que la photo n'apparaîtra plus dans le diaporama. Si nécessaire, yous pouvez faire apparaître de nouveau la photo depuis le menu des paramètres.

#### Galerie

Ouvre une galerie qui permet de naviguer aisément et rapidement dans la liste de vos photos.

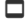

Pour ajuster au cadre/Remplir le cadre

Cette option contrôle la manière dont la photo est affichée.

L'option Remplir le cadre est utilisée par défaut. La photo est mise à l'échelle de manière qu'elle remplisse la totalité de l'écran. Elle sera centrée sur ce qui est sélectionné comme étant la partie la plus importante de l'image. Voyez la première image ci-dessous.

Ajuster au cadre assurera que l'image en entier est affichée sur l'écran. Voyez la seconde image ci-dessous.

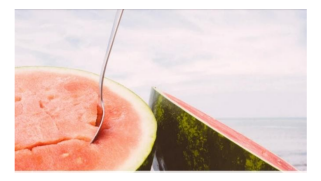

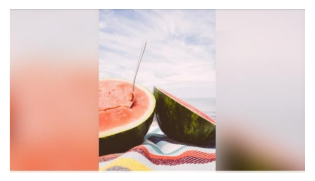

#### Ajuster la photo

Vous permet d'ajuster la position de la photo dans le cadre pour un meilleur résultat. Ici, vous

pouvez également utiliser C: pour faire pivoter votre photo et vous pouvez utiliser 📼 pour modifier la légende des photos importées. Pour les photos recues, veuillez demander à l'expéditeur de modifier leur légende dans l'application Frameo.

#### Interagir avec des vidéos

Lorsqu'une vidéo est affichée, deux contrôles supplémentaires apparaissent : l'un pour lire/interrompre la vidéo et l'autre pour régler le niveau de son volume.

Appuvez sur en pause.

pour lancer la lecture de la vidéo. Appuvez sur

pour mettre la vidéo

Appuvez sur

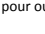

pour ouvrir le curseur du volume. Utilisez le curseur pour régler le niveau de

volume de la vidéo.

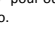

Appuyez sur 🜒 pour couper le son de la vidéo et sur 🔳 pour le rétablir.

#### Menu Alimentation

Appuyez sur l'icône Marche/Arrêt  $\overset{()}{\cup}$  pour accéder au menu Marche/Arrêt. À partir de ce menu, vous pouvez arrêter votre cadre à l'aide de  $\overset{()}{\cup}$ , le redémarrer à l'aide de  $\overset{()}{\circ}$  ou entrer en mode Veille à l'aide de  $\overset{()}{\bullet}$ .

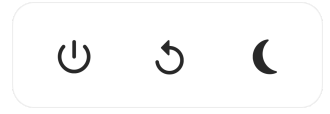

NB : Veillez à toujours utiliser le bouton de mise hors tension sur l'appareil ou le menu d'alimentation pour éteindre Frameo. Ne coupez jamais l'alimentation électrique lorsque Frameo est en marche.

#### Menu Réagir

Appuyez sur l'une des réactions pour faire savoir à l'expéditeur ce que vous avez ressenti.

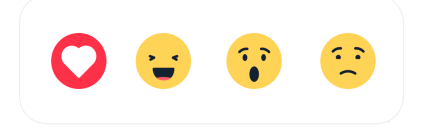

#### Menu du stockage externe

Lors de l'insertion d'un dispositif de stockage externe (par ex., une carte microSD), un menu s'affiche automatiquement et propose trois options : appuyez sur D pour lire les photos directement depuis le dispositif de stockage externe, appuyez sur D pour importer des photos dans la mémoire interne de votre cadre ou appuyez sur D pour effectuer une sauvegarde de votre cadre.

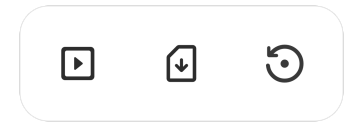

#### Widgets d'horloge et de météo

L'heure et la météo actuelles apparaîtront dans le coin supérieur droit du cadre lorsque celui-ci aura reçu au moins une photo. En appuyant sur l'un ou l'autre de ces éléments, vous ouvrirez le menu météo.

#### Menu météo

Le menu météo contient des prévisions météorologiques plus détaillées et des raccourcis vers les paramètres liés à la météo.

#### Paramètres

Vous pouvez personnaliser votre cadre comme désiré depuis les paramètres.

#### Mon cadre

#### Nom du cadre

Pour changer le nom de votre cadre. C'est également le nom que vos amis et votre famille verront dans la liste des cadres connectés qui est affichée dans l'application du smartphone.

#### Lieu du cadre

Pour changer le lieu de votre cadre. C'est le lieu que vos amis et votre famille verront dans la liste des cadres connectés qui pourra les aider à différencier les cadres les uns des autres.

#### Régler la langue

Ce sera la langue utilisée sur le cadre.

#### Date

Ce sera la date utilisée sur le cadre.

#### Heure

Ce sera l'heure utilisée sur le cadre. Frameo essaiera automatiquement de définir la date et l'heure correctes lors de la connexion à Internet.

#### Régler le fuseau horaire

Ce sera le fuseau horaire utilisé sur le cadre.

#### Activer/Désactiver le format 24 heures.

Active ou désactive l'affichage de l'heure au format 24 heures.

#### Gérer les photos

Dans le menu Gérer les photos, vous pouvez voir combien de photos sont présentes dans votre cadre et l'espace de stockage qu'elles occupent. Vous pouvez également consulter la quantité d'espace de stockage restant pour enregistrer de nouvelles photos.

#### Afficher/masquer les photos

Sélectionnez quelles photos sont masquées ou affichées en tapant sur ces dernières. Les photos masquées ne sont PAS supprimées de votre cadre et vous pouvez toujours les afficher de nouveau plus tard.

Utilisez pour masquer ou afficher toutes les photos.

#### Supprimer les photos

Sélectionnez les photos que vous souhaitez supprimer de votre cadre de manière permanente en tapant sur les photos.

Utilisez i pour sélectionner ou désélectionner toutes les photos et appuyez sur pour supprimer les photos sélectionnées.

#### Importer les photos

Vous permet d'importer des photos depuis un périphérique de stockage externe (par ex. une carte MicroSD).

Avant que vous ne tentiez d'importer des photos, vérifiez que le périphérique de stockage externe (par ex. une carte MicroSD) est inséré dans le cadre, et qu'il contient les photos que vous souhaitez importer.

Commencez par sélectionner les photos que vous souhaitez importer dans votre cadre. Cela fait,

tapez sur le bouton d'importation pour commencer le processus d'importation.

Appuyez sur <sup>III</sup> pour sélectionner ou désélectionner toutes les photos sur le périphérique de stockage externe (par ex. une carte MicroSD).

Appuyez sur = pour définir l'ordre de tri des photos avant de les importer, et sur ^ pour les trier par ordre croissant ou décroissant.

#### Transfert depuis l'ordinateur

Cette fonctionnalité vous permet de transférer des photos depuis un ordinateur à l'aide d'un câble USB. Activez-la, puis suivez le guide à l'écran pour obtenir des instructions étape par étape sur la manière de transférer des photos sur votre cadre.

Pour plus d'informations, veuillez consulter notre centre d'aide: https://frameo.net/usb\_fag

#### **Exporter les photos**

Vous permet d'exporter des photos depuis le cadre vers un périphérique de stockage externe (par ex. une carte MicroSD). La fonction d'exportation exportera toutes les photos présentes dans le cadre, ainsi que les photos de profile.

#### Mes amis

Cette liste affiche les noms de tous les amis connectés ayant la permission d'envoyer des photos à votre cadre.

#### Modifier les options pour un ami

Cliquez sur l'icône des options options options options des amis. Depuis ce menu, vous pouvez autoriser ou retirer l'autorisation à un ami de partager le code du cadre. Si cette option est activée, l'ami en question peut récupérer et partager le code d'accès au cadre depuis son application.

Depuis le menu des options, vous pouvez aussi supprimer un ami en appuyant sur le menu SUPPRIMER UN AMI. Cela retirera l'ami de la liste et leur retirera aussi l'autorisation d'envoyer des photos vers le cadre. Il vous sera ensuite demandé de confirmer la suppression et aussi si vous souhaitez retirer toutes les photos reçues de cet ami ou non.

#### Ajouter une personne

Pour permettre à une nouvelle personne de vous envoyer des photos, tapez simplement sur le bouton d'ajout d'ami \*\*, puis partagez le code qui s'affiche de la manière de votre choix.

#### Affichage

Niveau de luminosité Pour ajuster la luminosité de l'écran.

#### Mode nuit

Frameo comporte un mode nuit qui éteint l'écran pour réduire la consommation énergétique. Par défaut, l'écran s'éteint à 23 heures, puis se rallume à 7 heures. Pour modifier ce comportement, changez simplement les heures de début et de fin d'activation du mode nuit.

Votre cadre n'est pas éteint ou en veille, ce qui veut dire qu'il sera toujours capable de recevoir des photos lorsque le mode nuit est activé.

#### Diaporama

#### Temporisateur

Pour définir la durée pendant laquelle une photo est affichée avant d'afficher la photo suivante.

#### Afficher la légende

Pour afficher ou masquer le texte que vos amis ont envoyé avec la photo. Cochez la boîte pour afficher le texte. Décochez la boîte pour masquer le texte.

#### Remplir le cadre

Pour définir les paramètres par défaut d'affichage sur le cadre. Cochez pour définir « Remplir » par défaut, pour que la photo remplisse la totalité du cadre, centrée sur la partie la plus importante de la photo. Décochez pour que la photo soit ajustée sur l'écran de l'appareil, ajoutant des barres floues sur les côtés ou en haut et en bas de la photo.

#### Fond du cadre

Faites votre choix parmi plusieurs options différentes d'arrière-plan différentes qui définiront les barres affichées si la photo n'occupe pas tout l'écran.

#### Ordre d'affichage des photos

Pour définir l'ordre dans lequel vos photos sont affichées sur le cadre.

- Par date prise : Les photos sont affichées dans l'ordre dans lequel elles ont été prises.
- Par date de réception : Les photos sont affichées dans l'ordre dans lequel elles ont été reçues.
- Aléatoire : Les photos sont mélangées et affichées selon un ordre aléatoire.

#### Inverser l'ordre d'affichage des photos

Définit si les photos sont affichées de la plus récente à la plus ancienne ou de la plus ancienne à la plus récente.

#### Lecture automatique

Active ou désactive la lecture automatique des photos du diaporama. Les vidéos peuvent toujours être lues manuellement, quel que soit le réglage effectué ici.

#### Lecture de vidéo

Détermine la manière dont les vidéos sont jouées lorsque la lecture automatique est activée.

 Lire les vidéos en boucle : La vidéo sera lue en boucle jusqu'à que le temps de lecture du diaporama se termine.

- Lire une fois : La vidéo sera lue une fois, puis son aperçu sera affiché jusqu'à que le temps de lecture du diaporama se termine.
- Lire une fois puis continuer : La vidéo sera lue une fois, puis la photo ou vidéo suivante est affichée lorsqu'elle se termine.

#### Couper le son automatiquement

Activez cette option pour couper automatiquement le son de la vidéo après une courte période s'il n'y a aucune interaction avec le cadre.

#### Volume de la vidéo

Pour ajuster le niveau de volume du son des vidéos lues sur le cadre.

#### Wi-Fi

Pour sélectionner le réseau Wi-Fi auquel connecter le cadre. Si vous tentez de vous connecter à un réseau comportant un portail captif, l'état de la connexion indiquera qu'une identification Wi-Fi est

requise et affichera **G**. Tapez sur cette icône pour afficher un écran depuis lequel vous pouvez saisir les identifiants requis pour accéder au réseau.

#### Détails de la connexion Wi-Fi

Utilisez <sup>(i)</sup> pour afficher les détails sur le réseau Wi-Fi actuellement connecté.

#### Réinitialiser le Wi-Fi

Utilisez pour supprimer toutes les informations Wi-Fi et redémarrer votre cadre.

#### Notifications

#### Afficher les notifications

Active/désactive l'affichage des notifications pendant un diaporama (par exemple. lorsqu'une nouvelle photo est reçue).

#### Volume de notification

Ajuste le niveau du volume sonore des notifications.

Espace de stockage Active/désactive les notifications affichées lorsque l'espace mémoire libre est faible.

Sauvegarde Active/désactive les notifications affichées en cas d'échec de sauvegarde automatique.

Connexion réseau Active/désactive les notifications indiquant l'état de la connexion.

Nouvelles photos Active/désactive les notifications affichées lorsque de nouvelles photos sont reçues.

Nouveaux amis Active/désactive les notifications affichées lorsque de nouveaux amis sont ajoutés.

Mise à jour du logiciel Active/désactive les notifications affichées lorsqu'une mise à jour du logiciel a été installée.

#### Nouveautés

Active/désactive les notifications affichées lorsque de nouvelles fonctionnalités excitantes sont ajoutées.

#### Date et heure

Active/désactive les notifications affichées si l'heure ou la date n'est pas réglée correctement.

#### Sauvegarde et restauration

Sauvegarder le cadre sur un périphérique de stockage externe (par ex. une carte microSD) Tapez pour sauvegarder vos photos, amis et paramètres. L'heure et la date de la dernière sauvegarde réussie s'affiche également ici.

Toute sauvegarde existante présente sur le périphérique de stockage externe sera écrasée !

#### Sauvegarde automatique

Si coché, votre cadre effectuera automatiquement une sauvegarde dans les 30 heures suivant la réception de nouvelles photos ou suivant une modification des paramètres.

#### Restaurer à partir d'une sauvegarde

Avant d'effectuer une restauration de votre cadre, vérifiez que la sauvegarde que vous souhaitez utiliser est bien à jour. Vous pouvez faire cela en confirmant la date sous « Sauvegarder le cadre sur un périphérique de stockage externe (par ex. une carte microSD) ». Si par ex. la dernière sauvegarde est trop ancienne ou qu'aucune sauvegarde n'est présente, alors appuyez sur le bouton « Sauvegarder le cadre sur un périphérique de stockage externe (par ex. une carte microSD) ».

NB : Pour que l'ancien et le nouveau cadre restent opérationnels en même temps après la restauration à partir de la sauvegarde, veuillez vous assurer au préalable que les deux cadres sont mis à jour à la dernière version.

Si vous souhaitez restaurer une sauvegarde sur un cadre qui a déjà été configuré, alors vous devez d'abord réinitialiser le cadre. Vous pouvez faire cela en appuyant sur le bouton « Réinitialiser le cadre ». Cela supprimera toutes les données contenues dans le Frameo et il affichera l'écran de configuration.

Sur l'écran de configuration, vous pouvez appuyer sur le bouton « Restaurer depuis une sauvegarde », qui restaurera votre cadre à l'identique.

Si le bouton « Restaurer depuis une sauvegarde » n'est pas visible, vérifiez que votre périphérique de stockage externe (par ex. une carte microSD) est correctement inséré.

#### Réinitialiser le cadre

Efface toutes les données de votre cadre.

Cela supprimera toutes vos photos, amis, connexions et paramètres de manière permanente.

#### Aide

#### Librairies open source

Pour afficher une liste des librairies open source utilisées dans l'application, et les licences associées.

#### Partager des données analytiques anonymes

Le partage des données analytiques anonymes nous aide énormément à améliorer le logiciel Frameo. Nous comprenons si vous ne souhaitez pas partager ces données avec nous. Laissez la boîte cochée si vous souhaitez nous aider à améliorer Frameo. Décochez la boîte pour interdire le partage des données analytiques anonymes.

#### Guide

Pour ouvrir le guide de démarrage rapide, qui vous a été montré lorsque vous avez allumé le cadre pour la première fois.

#### À propos

#### Version d'Android

Pour consulter la version d'Android installée sur le cadre.

#### ID de pair

Il s'agit d'un identifiant unique pour votre cadre photo. Lorsque vous prenez contact avec notre service d'assistance, veuillez inclure cet identifiant avec votre message.

#### MAC

Affiche l'adresse MAC de votre cadre.

Version de Frameo Affiche la version du logiciel Frameo actuellement installé sur votre cadre.

Durée d'activité Indique la durée écoulée depuis l'allumage du cadre photo.

Rechercher des mises à jour Pour vérifier si une mise à jour est disponible pour votre cadre.

#### Programme beta

Si coché, l'appareil participera au programme beta, et il recevra des mises à jour plus fréquemment, avant les appareils utilisant les mises à jour normales.

#### Confidentialité

Pour obtenir plus d'informations concernant la confidentialité, rendez-vous sur http://privacy.frameo.net

#### Assistance

Rendez-vous sur https://support.frameo.net/hc pour lire la FAQ, obtenir de l'aide et nous faire part de vos commentaires.

## Garantie, respect des normes, assistance et informations de sécurité

Pour obtenir plus d'informations concernant la garantie, le respect des normes matérielles, l'assistance et la sécurité, consultez la documentation incluse dans la boîte.

| Nom ou marque commerciale du fabricant,<br>numéro d'enregistrement au registre du<br>commerce et adresse | Shenzhen Run Sheng Feng Power Supply<br>Techonolgy Co., Ltd<br>Numéro d'identification au registre du<br>commerce: 91440300580068676U<br>3 <sup>rd</sup> Floor, 4 <sup>th</sup> Building, Zone A Xinfu Industrial<br>Park, Chongqing Road, Fuyong Street, Bao'an<br>District, Shenzhen, China |
|----------------------------------------------------------------------------------------------------|----------------------------------------------------------------------------------------------------|
| Identifiant du modèle                                                                                    | RSF-DY080-0502000EU                                                                                                    |
| Tension en entrée                                                                                        | 100-240V                                                                                                    |
| Fréquence alternative en entrée                                                                          | 50/60Hz                                                                                                    |
| Tension en sortie                                                                                        | 5V                                                                                                    |
| Courant en sortie                                                                                        | 2A                                                                                                    |
| Puissance                                                                                                | 10W                                                                                                    |
| Rendement moyen en mode actif                                                                            | 78.79% at 115V 60Hz                                                                                                    |
|                                                                                                    | 79.09% at 230V 50Hz                                                                                                    |
| Rendement à faible charge (10 %)                                                                         | 79.37% at 115V 60Hz                                                                                                    |
|                                                                                                    | 76.55% at 230V 50Hz                                                                                                    |
| Consommation électrique sans charge                                                                      | 0.037W at 115V 60Hz                                                                                                    |
|                                                                                                    | 0.056W at 230V 50Hz                                                                                                    |

Remarque - Tous les produits sont susceptibles d'être modifiés sans préavis. Ce document est établi sous toute réserve d'erreur et d'omission.

TOUS DROITS RÉSERVÉS, COPYRIGHT DENVER A/S

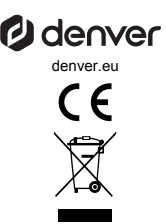

Les appareils électriques et électroniques et les batteries contiennent des matériaux, composants et substances qui peuvent nuire à votre santé et à l'environnement si ces déchets ne sont pas traités de façon appropriée.

Les appareils électriques et électroniques et les batteries sont marqués par le symbole de poubelle avec roulettes et une croix dessus, voir ci-dessous. Ce symbole indique que les appareils électriques et électroniques et les batteries doivent être collectés et jetés séparément des ordures ménagères.

En tant qu'utilisateur final, il est important que vous jetiez les batteries usagées dans des centres de collecte appropriés. En mettant en rebus les batteries pour être recyclées conformément à la règlementation vous contribuez à préserver l'environnement.

Dans toutes les villes existent des points de collecte où les appareils électriques et électroniques et les batteries peuvent y être déposés sans frais pour le recyclage. Vous pouvez obtenir des informations supplémentaires auprès des autorités locales de la ville.

Par la présente, PFF-1070B est conforme à la directive 2014/53/EU. Denver A/S déclare que l'équipement radioélectrique du type Le texte intégral de la déclaration de conformité UE est disponible à l'adresse Internet suivante : denver.eu, et cliquez sur l'cône de recherche située en haut de la page. Numéro de modèle : PFF-1070B. Entrez dans la page produit, la directive RED se trouve dans Téléchargements/Autres téléchargements. Plage de fréquence de fonctionnement : 2412 - 2472 MHz Puissance de sortie maximale : 17 dbm

DENVER A/S Omega 5A, Soeften DK-8382 Hinnerup Danemark www.facebook.com/denver.eu

#### Contact

#### Main contact point: contact.hq@denver.eu

#### Nordics

Benelux DENVER BENELUX B.V. Barwoutswaarder 13C+D 3449 HE Woerden

Headquarter Denver A/S Omega 5A, Soeften DK-8382 Hinnerup Denmark

Phone: +45 86 22 61 00 (Push "1" for support)

E-Mail For technical questions, please write to: support.hq@denver.eu

For all other questions please write to: contact.hq@denver.eu

#### Germany

Denver Germany GmbH Service Max-Emanuel-Str. 4 94036 Passau

Phone: +49 851 379 369 40

E-Mail support.de@denver.eu

Fairfixx CmbH Repair and service Rudolf-Diesel-Str. 3 TOR 2 53859 Niederkassel

(for TV, E-Mobility/Hoverboards/Balanceboards, Smartphones & Tablets) 141.422

Phone: +49 851 379 369 69 E-Mail: denver@fairfixx.de

#### Austria

Lurf Premium Service GmbH Deutschstrasse 1 1230 Wien

Phone: +43 1 904 3085 E-Mail: denver@lurfservice.at

#### Spain/Portugal

The Netherlands

Phone: 0900-3437623

E-Mail:support.nl@denver.eu

DENVER SPAIN S.A Ronda Augustes y Louis Lumiere, n° 23 - nave 16 Parque Tecnológico 46980 PATERNA Valencia (Sbain)

Spain Phone: +34 960 046 883 Mail: support.es@denver.eu

Portugal: Phone: +35 1255 240 294 E-Mail:denver.service@satfiel.com

#### Poland

LetMeRepair Poland sp. z o.o.

ul. Częstochowska 140 62-800 Kalisz

Phone: 62 75 38 092 E-Mail: denver-service@letmerepair.pl

Godziny pracy: 8 - 18 (poniedziałek - piątek)

If your country is not listed above, please write an email to support@denver.eu

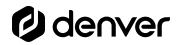

Denver A/S Omega 5A, Soeften DK-8382 Hinnerup Denmark

denver.eu facebook.com/denver.eu

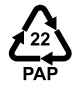